Destwin Quick Reference Console Version 1.3 How to Close the Current Month 23-MAR-10

| ≥- C × (                                                                                                    | 👌 😝 destwin.c                                                                                                    | com https://fueldemo.destwin.co                                                                                                    | om/fuelreports?load_data=1                                                                                                    |                                                                                                    | ☆ ·                                                                                                    | Google                                                                                                    | J.                                                                                                    |
|----------------------------------------------------------------------------------------------------|----------------------------------------------------------------------------------------------------|----------------------------------------------------------------------------------------------------|----------------------------------------------------------------------------------------------------|----------------------------------------------------------------------------------------------------|----------------------------------------------------------------------------------------------------|----------------------------------------------------------------------------------------------------|----------------------------------------------------------------------------------------------------|
| 5 :: Login <b>((</b> OTRS :: M                                                                                                    | anual 💝 Destwin I                                                                                                    | Files 📄 destwin_html 📄 [IN]                                                                                                    | IT] Sign in                                                                                                    |                                                                                                    |                                                                                                    |                                                                                                    |                                                                                                    |
| nex Proxy - Risk Man                                                                                                    | agement Su                                                                                                    | ~                                                                                                    |                                                                                                    |                                                                                                    |                                                                                                    |                                                                                                    |                                                                                                    |
|                                                                                                    |                                                                                                    |                                                                                                    |                                                                                                    |                                                                                                    |                                                                                                    |                                                                                                    |                                                                                                    |
|                                                                                                    |                                                                                                    | -                                                                                                    |                                                                                                    |                                                                                                    |                                                                                                    |                                                                                                    |                                                                                                    |
|                                                                                                    |                                                                                                    |                                                                                                    |                                                                                                    | De                                                                                                    | aler Manager                                                                                                    | ment Conso                                                                                                  | le v1.3                                                                                                    |
|                                                                                                    | JOL                                                                                                    |                                                                                                    |                                                                                                    |                                                                                                    | Web tools for the                                                                                                    | e Oil & Propane                                                                                             | Industry                                                                                                    |
| 1.                                                                                                    |                                                                                                    | — — — TM                                                                                                    |                                                                                                    |                                                                                                    |                                                                                                    | Client: Nyr                                                                                                 | mex Proxy                                                                                                    |
| Admii                                                                                                    | n Functions                                                                                                    | Contract Mgmt                                                                                                    | Risk Mgmt                                                                                                    | Pricing                                                                                                    | Payments                                                                                                    | Scheduler                                                                                                   |                                                                                                    |
|                                                                                                    |                                                                                                    |                                                                                                    |                                                                                                    |                                                                                                    |                                                                                                    |                                                                                                    | _                                                                                                    |
|                                                                                                    |                                                                                                    |                                                                                                    | St                                                                                                    | ep 1                                                                                                    |                                                                                                    |                                                                                                    |                                                                                                    |
| Risk Manager                                                                                                    | nent Sumr                                                                                                    | nary From: March                                                                                                    |                                                                                                    | neck the numbers in th                                                                                                    | e 'Deliveries last mo                                                                                                    | onth' table. The nu                                                                                         | umbers in                                                                                                    |
| <b>B</b> - <b>F</b> -                                                                                                    |                                                                                                    |                                                                                                    | th <sup>i</sup>                                                                                                    | s table come from the                                                                                                    | backend system T                                                                                                    | hese numbers sh                                                                                             | ould be                                                                                                    |
| Deim<br>Deiminformation                                                                                                    | pries last month (<br>from unloaded tra                                                                                                    | (Feb)<br>ansaction data for Feb. Manus                                                                                                    | woiled etch bhe ville                                                                                                    | ookod oggingt vour ot                                                                                                    | or records for acou                                                                                                    | roov and adjusted                                                                                           |                                                                                                    |
| Prehuv                                                                                                    |                                                                                                    | gallons                                                                                                    |                                                                                                    | lecked against your ou                                                                                                    | lei records ior accu                                                                                                    | racy and adjusted                                                                                           | ווג                                                                                                    |
| 1 5 2 6 2 1 4 0                                                                                                    |                                                                                                    |                                                                                                    |                                                                                                    |                                                                                                    |                                                                                                    |                                                                                                    |                                                                                                    |
| Tive al                                                                                                    | 1-                                                                                                    |                                                                                                    | ne ne                                                                                                    | cessary. If an adjustm                                                                                                    | ent is necessary, go                                                                                                    | o to step 1A, othe                                                                                          | rwise, go                                                                                                    |
| Fixed                                                                                                    | 0                                                                                                    | gallons                                                                                                    | ne<br>to                                                                                                    | cessary. If an adjustm<br>step 2.                                                                                                    | ent is necessary, go                                                                                                    | o to step 1A, othe                                                                                          | erwise, go                                                                                                    |
| Fixed<br>Capped                                                                                                    | 0<br>0                                                                                                    | anons<br>avolleg<br>atolleg                                                                                                    | ne<br>to                                                                                                    | cessary. If an adjustm<br>step 2.                                                                                                    | ent is necessary, go                                                                                                    | o to step 1A, othe                                                                                          | erwise, go                                                                                                    |
| Fixed<br>Capped                                                                                                    |                                                                                                    | gallons<br>gallons<br>gallons<br>0 gallon <del>s</del>                                                                                                    | ne<br>to                                                                                                    | cessary. If an adjustm<br>step 2.                                                                                                    | ent is necessary, go                                                                                                    | o to step 1A, othe                                                                                          | erwise, go                                                                                                    |
| Fixed<br>Capped<br>Close out Feb                                                                                                    |                                                                                                    | gallons<br>gallons<br>0 gallons                                                                                                    |                                                                                                    | cessary. If an adjustm<br>step 2.<br>Step1A                                                                                                    | ent is necessary, go                                                                                                    | o to step 1A, othe                                                                                          | rwise, go                                                                                                    |
| Fixed<br>Capped<br>Close out Feb<br>Month                                                                                                    | 0<br>D<br>Balanc                                                                                                    | gallons<br>gallons<br>0 gallons<br>ce from Feb Ma                                                                                                    | ne<br>to<br>ar inv. adj.                                                                                                    | step 2.<br>Step1A<br>Step1A                                                                                                    | dited by entering th                                                                                                    | e Gallons                                                                                                   | erwise, go                                                                                                    |
| Fixed<br>Capped<br>Close out Feb<br>Month<br>Starting Balance                                                                                                    | 0<br>0<br>Balanc                                                                                                    | gallons<br>gallons<br>0 gallons<br>ce from Feb Ma                                                                                                    | ne<br>tO<br>ar inv. adj.<br>Unknown u                                                                                                    | Step1A                                                                                                    | dited by entering th                                                                                                    | e <sup>gallons</sup>                                                                                        | erwise, go                                                                                                    |
| Fixed<br>Capped<br>Close out Feb<br>Month<br>Starting Balance<br>Month                                                                                                    | D<br>D<br>Baland<br>Unknown until clo<br>Gallo                                                                                             | ce from Feb Ma<br>Dised<br>ns Bought Project                                                                                                    | ar inv. adj.<br>Unknown u<br>cted Gallons To Be                                                                                                    | Step1A<br>Step2.<br>Step1A<br>Mentor Delivery data is e<br>Bough correct number in                                                                                                    | dited by entering the the gallons box for                                                                                                    | e Gallons                                                                                                   | erwise, go<br>Avg Cost                                                                                                    |
| Fixed<br>Capped<br>Close out Feb<br>Month<br>Starting Balance<br>Month<br>March 2010                                                                                                    | D<br>D<br>D<br>Unknown until clo<br>Gallo<br>114,000                                                                                       | ce from Feb Ma<br>Deed<br>ns Bought Project<br>425,85                                                                                                    | ar inv. adj.<br>Unknown u<br>cted Gallons<br>57 (short) (311                                                                                                    | Step1A<br>Step1A<br>Mentor Delivery data is e<br>Bough correct number ir<br>(857) applicable contra                                                                                                    | dited by entering th<br>the gallons box for<br>ct. Once complete,                                                                                                    | e go to step 1A, othe<br>Gallons<br>rice                                                                    | erwise, go<br>Avg Cost<br>\$2.83                                                                                                 |
| Fixed<br>Capped<br>Close out Feb<br>Month<br>Starting Balance<br>Month<br>March 2010<br>April 2010                                                                                                    | D<br>D<br>D<br>Unknown until clo<br>Gallo<br>114,000<br>21,000                                                                             | allons<br>gallons<br>0 gallons<br>ce from Feb Ma<br>cesed<br>ns Bought Project<br>425,85<br>182,55                                                                                                    | ar inv. adj.<br>Unknown U<br>cted Gallons<br>57 (short) (311<br>56 (short) (161                                                                                                    | Step1A<br>Step1A<br>Mentor Delivery data is e<br>Bough correct number in<br>(857)<br>(556)<br>Step 2.                                                                                                    | dited by entering th<br>the gallons box for<br>ct. Once complete,                                                                                                    | e go to step 1A, othe<br>Gallons<br>rice                                                                    | erwise, go<br>Avg Cost<br>\$2.83<br>\$2.85                                                                                       |
| Fixed<br>Capped<br>Close out Feb<br>Month<br>Starting Balance<br>Month<br>March 2010<br>April 2010<br>May 2010                                                                                                    | 0<br>0<br>0<br>Unknown until clo<br>Gallo<br>114,000<br>21,000<br>21,000                                                                   | ce from Feb Ma<br>osed<br>ns Bought Project<br>182,583<br>182,583<br>151,660                                                                                                    | ar inv. adj.<br>Unknown U<br>cted Gallons<br>57 (short) (311<br>56 (short) (161<br>84 (short) (130                                                                                                    | Step 2.<br>Step 1A<br>Step 1A<br>Step 1A<br>Delivery data is en<br>Bough correct number in<br>(857)<br>(857)<br>(857 | dited by entering th<br>the gallons box for<br>ct. Once complete,                                                                                                    | e Gallons<br>The rice                                                                                       | erwise, go<br>Avg Cost<br>\$2.83<br>\$2.85<br>\$2.60                                                                             |
| Fixed<br>Capped<br>Close out Feb<br>Month<br>Starting Balance<br>Month<br>March 2010<br>April 2010<br>May 2010<br>June 2010                                                                                                    | 0<br>0<br>0<br>Unknown until clo<br>Gallo<br>114,000<br>21,000<br>21,000<br>5,000                                                          | ce from Feb Ma<br>osed<br>ns Bought Projet<br>1925,85<br>182,585<br>151,665<br>Stop 2                                                                                                    | ne<br>to<br>ar inv. adj.<br>Unknown U<br>cted Gallons To Be<br>57 (short) (311<br>56 (short) (161<br>84 (short) (130                                                                                                    | Step 1A<br>Step 1A<br>Step 1A<br>Step 1A<br>Step 1A<br>Step 1A<br>Step 1A<br>Step 1A<br>Step 1A<br>Step 2.<br>Step 2.<br>Ste                                                                                                    | dited by entering th<br>the gallons box for<br>ct. Once complete,                                                                                                    | e Gallons<br>the rice<br>go to                                                                              | Avg Cost<br>\$2.83<br>\$2.85<br>\$2.60<br>\$2.45                                                                                 |
| Fixed<br>Capped<br>Close out Feb<br>Month<br>Starting Balance<br>Month<br>March 2010<br>April 2010<br>May 2010<br>June 2010<br>July 2010                                                                                                    | 0<br>0<br>0<br>Unknown until clo<br>114,000<br>21,000<br>21,000<br>5,000<br>5,000                                                          | ce from Feb Ma<br>osed<br>ns Bought Project<br>182,58<br>182,58<br>151,68<br>Step 2                                                                                                    | ne<br>to<br>ar inv. adj.<br>Unknown u<br>cted Gallons To Be<br>57 (short) (311<br>56 (short) (161<br>84 (short) (130                                                                                                    | Step 1A<br>Step 2.<br>Step 1A<br>Step 1A<br>Step 1A<br>Delivery data is en<br>Step 2.<br>Step 2.                                                                                                    | dited by entering the the gallons box for ct. Once complete,                                                                                                    | e Gallons<br>the rice                                                                                       | Avg Cost<br>\$2.83<br>\$2.85<br>\$2.86<br>\$2.60<br>\$2.45<br>\$2.60                                                             |
| Fixed<br>Capped<br>Close out Feb<br>Month<br>Starting Balance<br>Month<br>March 2010<br>April 2010<br>May 2010<br>June 2010<br>July 2010<br>August 2010                                                                                                    | 0<br>0<br>Unknown until clo<br>5,000<br>0                                                                                                  | ce from Feb Ma<br>osed<br>ins Bought Project<br>151,68<br>Step 2<br>The Close out buttor                                                                                                    | ne<br>to<br>ar inv. adj.<br>Unknown U<br>cted Gallons To Be<br>57 (short) (311<br>56 (short) (161<br>84 (short) (130<br>57 (short) (130<br>70<br>84 (short) (130<br>70<br>84 (short) (130<br>70<br>84 (short) (130<br>70<br>84 (short) (130<br>70<br>70<br>70<br>70<br>70<br>70<br>70<br>70<br>70<br>70<br>70<br>70<br>70                                                                                                    | Step 1A<br>Step 1A<br>Step 1A<br>Step 1A<br>Step 1A<br>Step 1A<br>Step 1A<br>Step 1A<br>Step 1A<br>Step 2.<br>Step 2.<br>Ste                                                                                                    | dited by entering th<br>the gallons box for<br>ct. Once complete,<br>0 0 \$3.7<br>0 \$3.7<br>0 \$3.7                                                                                                    | a Gallons<br>Gallons<br>The<br>go to<br>1<br>1                                                              | Avg Cost<br>\$2.83<br>\$2.85<br>\$2.60<br>\$2.45<br>\$2.60<br>\$2.60<br>rı∕a                                                     |
| Fixed<br>Capped<br>Close out Feb<br>Month<br>Starting Balance<br>Month<br>March 2010<br>April 2010<br>May 2010<br>June 2010<br>July 2010<br>August 2010<br>September 2010                                                                                        | 0<br>0<br>0<br>Unknown until clo<br>6<br>114,000<br>21,000<br>21,000<br>5,000<br>5,000<br>0<br>0                                           | Ce from Feb Ma<br>Desed<br>ms Bought Project<br>151,66<br>Step 2<br>The Close out buttor<br>preceding month. Or                                                                                                    | ne vill always displance satisfied with f                                                                                                    | Step 1A<br>Step 1A<br>Step 1A<br>Step 1A<br>Step 1A<br>Step 1A<br>Step 1A<br>Step 1A<br>Step 1A<br>Step 2.<br>Step 2.<br>Step 3.<br>Step 3.<br>Ste                                                                                                    | dited by entering the gallons box for<br>ct. Once complete,<br>0 0 \$3.7<br>0 \$3.7<br>0 \$3.7<br>0 \$3.7                                                                                                    | a Gallons<br>rice<br>go to<br>1<br>1<br>1<br>1                                                              | RWISE, GO<br>Avg Cost<br>\$2.83<br>\$2.85<br>\$2.60<br>\$2.45<br>\$2.60<br>n/a<br>n/a                                            |
| Fixed<br>Capped<br>Close out Feb<br>Month<br>Starting Balance<br>Month<br>March 2010<br>April 2010<br>May 2010<br>June 2010<br>July 2010<br>August 2010<br>September 2010<br>October 2010                                                                        | D<br>D<br>D<br>Unknown until clo<br>Gallo<br>114,000<br>21,000<br>21,000<br>5,000<br>5,000<br>0<br>0                                       | Ce from Feb Ma<br>Description<br>Ce from Feb Ma<br>Description<br>Ce from Feb Ma                                                                                                    | ne vill always displance out the mon                                                                                                    | Step 1A<br>Step 1A<br>Step 1A<br>Step 1A<br>Step 1A<br>Step 1A<br>Step 1A<br>Step 1A<br>Step 1A<br>Step 1A<br>Step 1A<br>Step 1A<br>Step 2.<br>Step 2.<br>Step 3.<br>Step 3.<br>Ste                                                                                                    | dited by entering th<br>the gallons box for<br>ct. Once complete,<br>0 0 \$3.7<br>0 \$3.7<br>0 \$3.7<br>0 \$3.7<br>0 \$3.7                                                                                                    | to step 1A, othe<br>Gallons<br>rice<br>go to                                                                | Avg Cost<br>\$2.83<br>\$2.85<br>\$2.60<br>\$2.45<br>\$2.60<br>n/a<br>n/a<br>n/a                                                  |
| Fixed<br>Capped<br>Close out Feb<br>Month<br>Starting Balance<br>Month<br>March 2010<br>April 2010<br>May 2010<br>July 2010<br>July 2010<br>August 2010<br>September 2010<br>October 2010<br>November 2010                                                       | D<br>D<br>D<br>D<br>D<br>D<br>D<br>D<br>D<br>D<br>D<br>D<br>D<br>D<br>D<br>D<br>D<br>D<br>D                                                | Ce from Feb Ma<br>Deallons<br>O gallons<br>O gallons<br>Ce from Feb Ma<br>Deallons<br>Ce from Feb Ma<br>Deallo                                                                                                    | ar inv. adj.<br>Unknown U<br>ected Gallons<br>57 (short) (311<br>56 (short) (130<br>56 (short) (130<br>56 (short) (130<br>56 (short) (130<br>56 (short) (130<br>50 (short) (130<br>50 (short                         | Step 1A   Step 1A   Mentor Delivery data is e   Bough correct number in   (\$57)   applicable contra   (\$56)   (\$84)   (\$100 mm (\$680,192)   (\$100 mm (\$680,192)   (\$100 mm (\$730,188)   (\$100 mm (\$730,188)   (\$100 mm (\$730,180)   (\$100 mm (\$730,180)   (\$100 mm (\$730,180)   (\$100 mm (\$730,180)   (\$100 mm (\$730,180)   (\$100 mm (\$730,180)   (\$100 mm (\$730,180)   (\$100 mm (\$14,460)   (\$100 mm (\$14,460)   (\$100 mm (\$14,460)   (\$100 mm (\$100 mm (\$100                                                                                                    | dited by entering the gallons box for<br>ct. Once complete,<br>0 0 \$3.7<br>0 \$3.7<br>0 \$3.7<br>0 \$3.7<br>0 \$3.7<br>0 \$3.7                                                                                                    | to step 1A, othe<br>a Gallons<br>rice<br>go to                                                              | Avg Cost<br>\$2.83<br>\$2.85<br>\$2.60<br>\$2.45<br>\$2.60<br>n/a<br>n/a<br>n/a<br>n/a<br>n/a                                    |
| Fixed<br>Capped<br>Close out Feb<br>Month<br>Starting Balance<br>Month<br>March 2010<br>April 2010<br>May 2010<br>June 2010<br>June 2010<br>June 2010<br>August 2010<br>September 2010<br>October 2010<br>November 2010                                          | D<br>D<br>D<br>D<br>D<br>D<br>D<br>D<br>D<br>D<br>D<br>D<br>D<br>D<br>D<br>D<br>D<br>D<br>D                                                | alions<br>gailons<br>gailons<br>0 gailons<br>0 gailons<br>ce from Feb Ma<br>ce from Feb Ma<br>ce from                                                                                                    | ar inv. adj.<br>Unknown U<br>ected Gallons To Be<br>57 (short) (311<br>56 (short) (131<br>84 (short) (130<br>57 (short) (130<br>56 n will always displa<br>nce satisfied with f<br>close out the mon<br>on.                                                                                                    | Step 1A   Step 1A   Delivery data is e   Bough correct number in   (857)   applicable contra   (556)   (584)   Step 2.   (short) (680,192)   (short) (730,186)   (short) (790,277)   (short) (914,460)   (short) (1,038,2)   (short) (1,038,2)   (short) (1,1038,2)   (short) (1,1038,2)   (short) (1,1038,2)                                                                                                    | dited by entering the gallons box for the gallons box for the gall | a Gallons<br>a Gallons<br>rice<br>go to<br>1<br>1<br>1<br>1<br>6<br>4                                       | Avg Cost<br>\$2.83<br>\$2.85<br>\$2.60<br>\$2.45<br>\$2.60<br>\$2.45<br>\$2.60<br>n/a<br>n/a<br>n/a<br>n/a<br>n/a<br>n/a         |
| Fixed<br>Capped<br>Close out Feb<br>Month<br>Starting Balance<br>Month<br>March 2010<br>April 2010<br>May 2010<br>July 2010<br>July 2010<br>August 2010<br>September 2010<br>October 2010<br>November 2010<br>December 2010                                      | D<br>D<br>D<br>D<br>D<br>D<br>D<br>D<br>D<br>D<br>D<br>D<br>D<br>D<br>D<br>D<br>D<br>D<br>D                                                | alions<br>gailons<br>o gailons<br>o gailons<br>ce from Feb Ma<br>ce from Feb Ma<br>ce from Feb Ma<br>ce from Feb Ma<br>ce from Feb Ma<br>ce from Feb Ma<br>decision<br>decision<br>decision<br>ce from Feb Ma<br>decision<br>decision<br>decisio | ar inv. adj.<br>Unknown U<br>ccted Gallons To Be<br>57 (short) (311<br>56 (short) (161<br>84 (short) (130<br>5 (short) (130<br>5 (sh | Step 2.<br>Step 1A<br>Step 1A<br>Delivery data is en-<br>Bough correct number in<br>(step 2.)<br>Bough correct number in<br>(step 2.)<br>(short) (680,192<br>(short) (730,188<br>(short) (730,188<br>(short) (790,277<br>(short) (914,460<br>(short) (1,152,0)<br>(short) (1,152,0)<br>(short) (short) (shor                                                                                                    | dited by entering the gallons box for ct. Once complete,   ) 0   ) 0   ) 0   ) 0   ) 0   ) 0   ) 0   ) 0   ) 0   ) 0   ) 0   ) 0   30 \$3.7   ) 0   \$3.7   ) 0   \$3.7   ) 0   \$3.7   ) 0   \$3.7   ) 0   \$3.0 \$3.3   \$3.0 \$3.3                                                                                                    | a Gallons<br>a Gallons<br>rice<br>go to<br>1<br>1<br>1<br>1<br>1<br>6<br>6<br>4<br>5                        | Avg Cost<br>\$2.83<br>\$2.85<br>\$2.60<br>\$2.45<br>\$2.60<br>n/a<br>n/a<br>n/a<br>n/a<br>n/a<br>n/a<br>n/a<br>n/a               |
| Fixed<br>Capped<br>Close out Feb<br>Month<br>Starting Balance<br>Month<br>March 2010<br>April 2010<br>May 2010<br>June 2010<br>July 2010<br>August 2010<br>September 2010<br>October 2010<br>November 2010<br>December 2010<br>December 2011<br>Danuary 2011     | Balance     0     0     0     0     114,000     21,000     21,000     5,000     0     0     0     0     0     0     0     0     0          | allons<br>gallons<br>0 gallons<br>0 gallons<br>0 gallons<br>ce from Feb Ma<br>based<br>ms Bought Project<br>425,81<br>182,52<br>151,61<br>Step 2<br>The Close out buttor<br>preceding month. Or<br>the Deliveries table,<br>clicking on the buttoo<br>42,630                                                                                                    | ar inv. adj.<br>Unknown U<br>cted Gallons To Be<br>57 (short) (311<br>56 (short) (130<br>84 (short) (130<br>56 (short) (130<br>56 (short) (130<br>56 (short) (130<br>56 (short) (130<br>56 (short) (130<br>57 (short) (130<br>50 (short) (130<br>50 (short) (120<br>50 (short) (120<br>50 (                         | step 2.   Step1A   Nentor   Delivery data is ender   Bough correct number in   (short) (680,192   (short) (680,192   (short) (730,186   (short) (730,186   (short) (790,277   (short) (914,460   (short) (1,038,2   (short) (1,038,2   (short) (1,152,0   (short) (1,194,60   (short) (1,194,60   (short) (1,194,60   (short) (1,194,60   (short) (1,194,60   (short) (1,194,60   (short) (1,194,60                                                                                                    | dited by entering the gallons box for the gallons box for the gallons box f                                | a Gallons<br>a Gallons<br>rice<br>go to<br>1<br>1<br>1<br>1<br>1<br>6<br>6<br>4<br>5<br>2                   | Avg Cost<br>\$2.83<br>\$2.85<br>\$2.60<br>\$2.45<br>\$2.60<br>n/a<br>n/a<br>n/a<br>n/a<br>n/a<br>n/a<br>n/a<br>n/a<br>n/a<br>n/a |
| Fixed<br>Capped<br>Close out Feb<br>Month<br>Starting Balance<br>Month<br>March 2010<br>April 2010<br>May 2010<br>July 2010<br>August 2010<br>September 2010<br>October 2010<br>December 2010<br>December 2010<br>December 2010<br>January 2011<br>February 2011 | Baland     0     0     0     0     0     114,000     21,000     21,000     5,000     5,000     0     0     0     0     0     0     0     0 | allons<br>gallons<br>o gallons<br>o gallons<br>ce from Feb Ma<br>based<br>ns Bought Proje<br>425,84<br>182,54<br>151,64<br>Step 2<br>The Close out buttor<br>preceding month. Or<br>the Deliveries table,<br>clicking on the butto<br>42,630<br>14,340                                                                                                    | ar inv. adj.<br>Unknown U<br>cted Gallons To Be<br>57 (short) (311<br>56 (short) (130<br>584 (short) (130<br>584 (short) (130<br>584 (short) (130<br>584 (short) (130<br>584 (short) (130<br>584 (short) (142,<br>595 (short) (142,<br>595 (short) (14                                                                   | Step1A   Step1A   Ventor   Delivery data is ender   Bough correct number in applicable contrations   (short) (680,192   (short) (680,192   (short) (730,186   (short) (790,277   (short) (914,460   (short) (1,152,0   (short) (1,152,0   (short) (1,194,63   (short) (1,120,9                                                                                                    | dited by entering the gallons box for the gallons box for the gallons box f                                | a Gallons<br>a Gallons<br>a Gallons<br>rice<br>go to<br>1<br>1<br>1<br>1<br>1<br>6<br>6<br>4<br>5<br>3<br>- | Avg Cost<br>\$2.83<br>\$2.85<br>\$2.60<br>\$2.45<br>\$2.60<br>n/a<br>n/a<br>n/a<br>n/a<br>n/a<br>n/a<br>n/a<br>n/a<br>n/a<br>n/a |

| t <u>V</u> iew Hi <u>s</u> tory <u>B</u> ookm | arks <u>T</u> ools <u>H</u> elp |                           |                        |                   |            |                   |                    |                   |
|-----------------------------------------------|---------------------------------|---------------------------|------------------------|-------------------|------------|-------------------|--------------------|-------------------|
| - C 🗙 🏠                                       | 😝 destwin.com http:             | s://fueldemo.destwin.com, | /fuelreports?load_data | =1                |            |                   | 🖒 🔹 🚼 🛛 Google     | e                 |
| :: Login (( OTRS :: Manua                     | al 😝 Destwin Files 📄            | destwin_html 📄 [INT]      | Sign in                |                   |            |                   |                    |                   |
| ex Proxy - Risk Manage                        | ment Su 🔆                       |                           |                        |                   |            |                   |                    |                   |
|                                               |                                 |                           |                        |                   |            |                   |                    |                   |
|                                               |                                 |                           |                        |                   |            |                   |                    |                   |
|                                               |                                 | -                         |                        |                   |            |                   |                    |                   |
|                                               |                                 |                           |                        |                   | Dea        | ler Manad         | aement Co          | nsole v1.3        |
|                                               |                                 |                           |                        |                   | N          | leb tools for     | the Oil & Pro      | pane Industry     |
|                                               |                                 | тм                        |                        |                   |            |                   | Cli                | ent: Nymex Proxy  |
| Admin Euro                                    | ctione Con                      | tract Many                | Dick Manat             | Drieit            |            | Doumonte          | Schr               | viulor            |
| Admin Fun                                     |                                 |                           | risk mynu              |                   | ing        | Payments          | Sche               |                   |
|                                               |                                 |                           |                        |                   |            | _                 |                    |                   |
| lick Monogomy                                 | ant Cummon                      | Fuence Manuals            |                        | Tau August        |            | Cá                | apped 📥            | Defect Data       |
| (ISK manageme                                 | ent Summary                     | From.   March             | • / 2010 •             | ro. August        | /2011      | Select Type(s) Pt | rebuy 🔽            | Refresh Data      |
| Month                                         | Balance from Feb                | Mar inv. adj.             | Net Inventory          |                   | Deliveries | in Mar Active (   | Contracted Gallons | Remaining Gallons |
| Starting Balance                              | (long) 250,000                  | 0                         | (long) 250,000         |                   | 0          | 2,744,457         |                    | 1,470,939         |
| Month                                         | Gallons Bought                  | Projected Gallons         | To Be Bought           | Running Total     | Gallons De | livered           | Avg Price          | Avg Cost          |
| March 2010                                    | 114,000                         | 425,857                   | (short) (311,857)      | (short) (61,857)  | 0          | \$3.74            |                    | \$2.83            |
| April 2010                                    | 21,000                          | 182,556                   | (short) (161,556)      | (short) (223,413) | 0          | \$3.72            |                    | \$2.85            |
| May 2010                                      | 21,000                          | 151,684                   | (short) (130,684)      | (short) (354,097) | 0          | \$3.72            |                    | \$2.60            |
| June 2010                                     | 5,000                           | 81,095                    | (short) (76,095)       | (short) (430,192) | 0          | \$3.71            |                    | \$2.45            |
| July 2010                                     | 5,000                           | 54,995                    | (short) (49,995)       | (short) (480,188) | 0          | \$3.71            |                    | \$2.60            |
| August 2010                                   | 0                               | 60,089                    | (short) (60,089)       | (short) (540,277) | 0          | \$3.71            |                    | n/a               |
| September 2010                                | 0                               | 49,649                    | (short) (49,649)       | (short) (589,925) | 0          | \$3.71            |                    | n/a               |
| October 2010                                  | 0                               | 74,535                    | (short) (74,535)       | (short) (664,460) | 0          | \$3.66            |                    | n/a               |
| November 2010                                 | 0                               | 123,833                   | (short) (123,833)      | (short) (788,293) | 0          | \$3.36            |                    | n/a               |
| December 2010                                 | 0                               | 113,729                   | (short) (113,729)      | (short) (902,023) | 0          | \$3.04            |                    | n/a               |
| January 2011                                  | 0                               | 42,630                    | (short) (42,630)       | (short) (944,653) | 0          | \$2.65            |                    | n/a               |
| February 2011                                 | 0                               | 14,346                    | (short) (14,346)       | (short) (958,999) | 0          | \$2.43            |                    | n/a               |
| March 2011                                    | 0                               | 3,492                     | (short) (3,492)        | (short) (962,491) | 0          | \$2.32            |                    | n/a               |
| April 2011                                    | 0                               | 391                       | (short) (391)          | (short) (962,881) | 0          | \$2.38            |                    | n/a               |
| May 2011                                      | 0                               | 174                       | (short) (174)          | (short) (963,055) | 0          | \$2.52            |                    | n/a               |
| June 2011                                     | 0                               | 62                        | (short) (62)           | (short) (963,117) | 0          | \$2.52            |                    | n/a               |
| July 2011                                     | 0                               | 29                        | (short) (29)           | (short) (963,146) | 0          | \$2.52            |                    | n/a               |
| August 2011                                   | 0                               | 27                        | (short) (27)           | (short) (963,173) | 0          | \$2.53            |                    | n/a               |
| TOTALS                                        | 166.000                         | 1.379.173                 | 1,213,173              | 0                 |            | 0                 | \$3.58             | \$2,78            |
|                                               | ,                               | .,,                       | .,,                    |                   |            |                   |                    |                   |
|                                               |                                 |                           |                        |                   |            |                   | Heat Curve we      | eighted Averages  |

Sample Risk Management Summary Screen - After Close